## **CODEPLUG "DMR": APRENDA DO ZERO AO AVANÇADO**

# PARTE 1 - O ESSENCIAL AO CODEPLUG

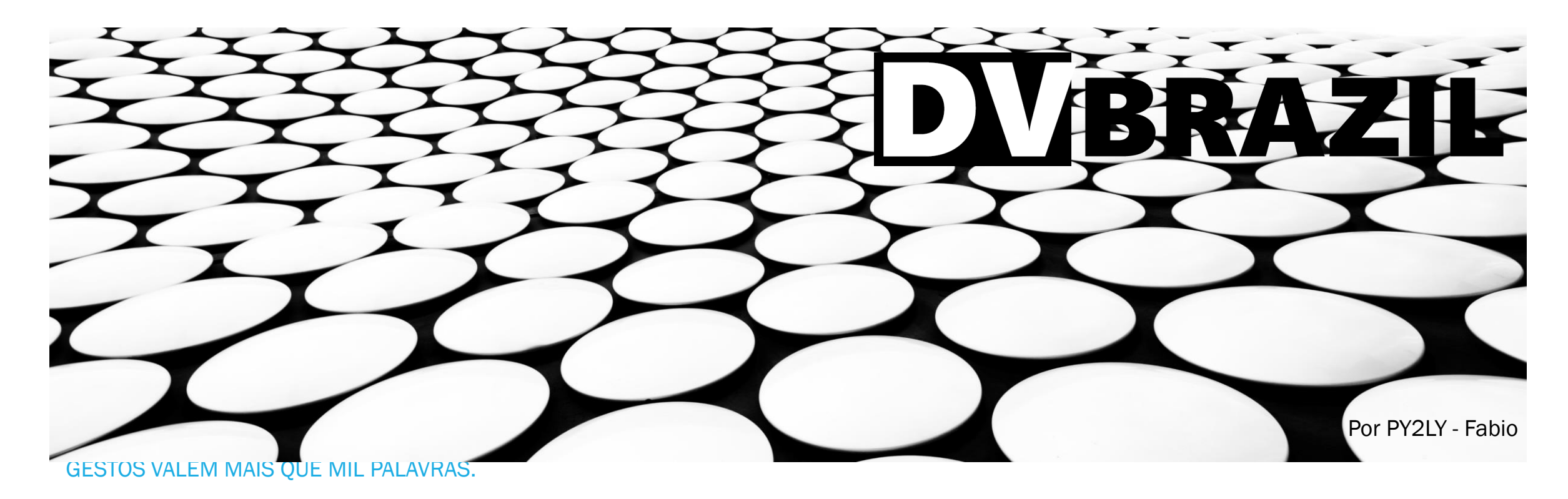

#### **RECADO INICIAL**

OS RÁDIOS DMR SÃO 100% PERSONALIZÁVEIS, PORTANTO VOCE PODE PROGRAMAR DO SEU JEITO. "É PESSOAL" ESSE SETUP É CHAMADO DE CODEPLUG, NADA MAIS É QUE A PROGRAMAÇÃO DO RÁDIO. A EDIÇÃO DO CODEPLUG É ALGO MAIS SIMPLES DO QUE PARECE E A SEQUENCIA LÓGICA É IGUAL A TODOS RÁDIOS. UM CODEPLUG BEM ELABORADO ELIMINA A DEPENDÊNCIA DE COMPUTADOR PARA PROGRAMAÇÃO POSTERIOR.

O OBJETIVO AQUI É ORIENTAR DO BÁSICO ATÉ UMA EDIÇÃO AVANÇADA DE CODEPLUG NUMA ABORDAGEM PRÁTICA. A TEORIA SERÁ APRESENTADA DURANTE A PRÁTICA.

ESSA APRESENTAÇÃO TERÁ SUA EVOLUÇÃO AOS POUCOS A MEDIDA QUE OS TÓPICOS FOREM ABORDADOS. PARA OPERAR EM DMR VOCÊ PRECISARÁ TER UM DMR ID OBTIDO NO SITE <u>WWW.RADIOID.NET</u>

NÃO SE PREOCUPE EM ERRAR, NO COMEÇO TENTATIVAS E ERROS SÃO COMUNS E O FARÃO A ENTENDER CADA VEZ MAIS A TEORIA, QUE SE REPETE DE FORMA "SIMILAR" A TODOS OS RÁDIOS.

## **COMPREI MEU PRIMEIRO RÁDIO, E AGORA?**

**DMR x ANALÓGICO:** 

#### NOTA:

Antes de começar com o CODEPLUG, para quebrar alguns bloqueios iniciais, vamos a um breve resumo do que é o DMR e comparado ao que já conhecem do analógico ou outras redes de DV.

#### Ambos operam de rádio para rádio no direto ou via repetidor local "DA MESMA FORMA" via RF, antenas, propagação, etc...

- Ambos tem VFO com Frequências canalizadas onde podemos operar manualmente sem depender de memória.
- O ANALÓGICO é modulado em FM e o DMR é em 4FSK (é o FM transmitindo pulsos de frequencias).
- Ambos "podem" operar em rede usando a Internet como meio de transporte entre Repetidores ou Gateways IVG (de voz):
  - No DMR nosso áudio já é digitalizado assim que falamos, na entrada do rádio, portanto preserva a mesma qualidade independente do sinal.
  - No ANALÓGICO (Echolink por ex.) nosso áudio é digitalizado na saída do outro RX antes de entrar na rede, portanto carrega os ruídos do analógico.
- No analógico costumamos operar em VFO e salvar em memória os Canais de Interesse.
- No DMR "podemos" fazer o mesmo, alguns rádios salvam direto como no analógico e outros temos de criar canais coringas para isso e esse recurso será explorado na parte avançada), mas o padrão é fazermos ao menos nosso primeiro setup via computador, personalizando e facilitando o uso diário organizando os contatos a falar, criar vários canais de memória, alocar em zonas.
- No ANALÓGICO temos apenas um banco de memórias que podemos associar a apenas uma ZONA, Já no DMR temos um banco de canais interno e podemos alocar quais desses quiser em diversas ZONAS (Grupo de memórias de canais a serem exibidas na tela do rádio).
- No DMR em rede, o que interessa á onde quer falar, qual o TG ou Contato privado queira falar e não por onde você acessa.
- O DMR é o único modo DV para radioamadores funcionando em TDMA, com isso um Repetidor tem dois canais digitais multplexados na mesma frequência permitindo a dois grupos falarem simultaneamente, esse canais chamamos de SLOT1 e SLOT2 (Guarde isso).

## **MÓDULO BÁSICO:**

#### CRIE O SEU PRIMEIRO CODEPLUG, BEM SIMPLES, EM CINCO ETAPAS...

Comprou seu rádio e não sabe por onde começar? Que tal tentar seu primeiro Codeplug sem saber nada? Procure entender esses 5 passos **bem básicos**. Depois vamos enfeitar o pavão com melhorias...

| AJUSTES GERAIS<br>GENERAL SETTINGS | BANCO DE<br>CONTATOS<br>CONTACT LIST                                               | BANCO DE LISTAS<br>DE RECEPÇÃO<br>RX LIST OU GROUP<br>LIST                    | BANCO DE CANAIS                                                                                               | ZONAS<br>(ORGANIZAÇÕES NA<br>TELA)                                                                                 |
|------------------------------------|------------------------------------------------------------------------------------|-------------------------------------------------------------------------------|----------------------------------------------------------------------------------------------------|----------------------------------------------------------------------------------------------------|
| • 1. Programe o seu DMR<br>ID.     | <ul> <li>2. Crie sua Lista de<br/>contatos que irá usar<br/>nos canais.</li> </ul> | • 3. Crie Listas de RX.<br>DICA: criar uma lista de<br>RX atribuindo apenas o | <ul> <li>4. Crie sua lista de<br/>CANAIS. Aqui ficam<br/>apenas nas memórias<br/>do rádio, como um</li> </ul> | <ul> <li>5. ZONAS são GRUPOS<br/>que organizam canais<br/>selecionados para<br/>acesso na tela.</li> </ul>         |
|                                    | Usamos dois tipos de<br>contatos:<br>Group Call (Talk Group)<br>e Private Call     | TG correspondente<br>dando o nome do TG à<br>mesma.                           | banco de dados, sem<br>acesso via tela do<br>rádio.                                                           | Podemos criar vários<br>grupos. Por exemplo<br>um para cada                                                        |
|                                    |                                                                                    | Alguns rádios não<br>precisam usar o RX<br>List.                              | Podemos criar canais<br>digitais e analógicos                                                                 | Repetidor, um para<br>trajeto, um com todas<br>frequências e um TG,<br>um Regional Vai do<br>interesse de cada um. |

# ANTES DE INICIAR, CONECTE SEU RÁDIO AO COMPUTADOR, LIGUE ELE E LEIA O CODEPLUG ORIGINAL. APESAR DE VAZIO, ISSO SERVIRÁ PARA GARANTIR QUE VOCÊ CRIE O SEU NA MESMA VERSÃO DO RÁDIO.

PROCURE NO MENU ALGO TIPO: "PROGRAM -> READ", "PROGRAMA -> LER", "DEVICE -> READ"... ALGUNS RADIOS DEPENDEM DE INSTALAR UM DRIVE, BUSQUE NO SITE DO FABRICANTE

#### ETAPA 1. AJUSTES GERAIS – GENERAL SETTINGS (INSERIR DMR ID)

Vamos APENAS inserir seu DMR ID nesse quadro de ajustes, se quiser pode informar seu Indicativo, apesar que só o ID basta.

Evite qualquer outra alteração por hora, faremos isso só depois de conseguir colocar seu Codeplug pra rodar

LL CPS MD-UV380 - default1

| File Edit Program Setting View W           | indow H | 2lp                     |                 |           |                              |        |                                 |                                      |                  |                           |                      |                |
|--------------------------------------------|---------|-------------------------|-----------------|-----------|------------------------------|--------|---------------------------------|--------------------------------------|------------------|---------------------------|----------------------|----------------|
| D 🖻 🖬 斗 🧣                                  |         |                         |                 |           |                              |        | 曽 OpenGD                        | 077 CPS (Build date                  | 20200306) C:\Use | rs\Admin\Document         | ts\PY\REPETIDORAS\DM | R\GD77\Op€     |
|                                            | Ակ Gene | ral Setting             |                 |           |                              |        | Arquivo                         | Configuração                         | Programar Ve     | r Extras Idioma           | Janela Acerca        |                |
| Basic Information                          |         |                         |                 |           |                              |        | i 🗋 💕 🖡                         | a   📲 🔸 🛛 🔞                          |                  |                           |                      |                |
|                                            | Sav     | e<br>Save Preamble 🔽    |                 |           | Radio Name                   |        | Vista                           | 21 Y                                 | Ψ×               | 📱 Configuração            | Geral                |                |
| Buttons Definitions     Text Message       |         | Save Mode Receive 🔽     |                 |           | Monitor Type Open Sque       | elch 💌 |                                 | Informação Básic<br>Elementos Início | a                |                           |                      |                |
| Privacy Setting     Digit Emergency System | Aler    | t Tone                  |                 |           | VOX Sensitivity 3            | •      | -===                            | Menu Rádio                           |                  |                           | Indicativo Rádio     | PY             |
| - 🔏 Digital Contact                        |         | Disable All Tone 🗖      |                 |           | TX Preamble Duration[ms] 600 | -      |                                 | Teclas Númerica                      | S                |                           | Radio ID             | 1234           |
| 🕀 🦳 Digital RX Group Call                  |         | CH Free Indication Tone |                 |           |                              |        |                                 | Conliguração Ge                      |                  |                           |                      |                |
|                                            |         |                         |                 |           |                              |        |                                 |                                      |                  |                           |                      |                |
| 👺 Sample_DGM6100.ctb                       |         |                         |                 |           |                              |        | CPS_DRS                         | Ba                                   | sic Parameter    |                           |                      |                |
| DGM 6100                                   | Â       |                         |                 |           | Configurações Ger            | I      | Device Info<br>Basic Parameters | RT73                                 | Radio I<br>Lan   | Name  PY<br>guage English | - Backligh           | Radio ID. 1234 |
|                                            |         | Superior                | Perfil de Áudio | Microfone | Economia de Bateria Alerta   |        |                                 |                                      |                  |                           | -                    |                |
| Dotões                                     |         |                         |                 |           |                              |        |                                 |                                      |                  |                           |                      |                |
| Mensagens de Texto                         |         |                         |                 |           | Nome do Rádio Motorola       |        |                                 |                                      |                  |                           |                      |                |
| 100 Telemetria                             |         |                         |                 |           | ID do Rádio 1                |        | E assir                         | n inseri                             | mos o E          | DMR ID a                  | nalogame             | nte a          |
| Segurança                                  |         |                         |                 | Ch        | amadas Privativas 🔽          |        | qualqu                          | ier outro                            | o tipo ou        | u modelo                  | de rádio l           | OMR            |

#### **ETAPA 2. CRIAR BANCO DE CONTATOS PESSOAL – CONTACT LIST**

Vamos criar nosso banco de dados de Talk Groups. Iniciaremos com apenas quatro TGs e um Privado pra facilitar.

Recomendamos os TG's (Group Call): Brasil 724, Local 2, Net BR 724942, Desconecta 4000 & o Privado Ecoteste 724997

| <u>Consiste em dar um</u>                                           |               | C Sample_DGM8100.ctb                                |                    |                                              |                                                            | OpenGD77 CPS (Build date 20200306) C:\U:                            | sers\Admin\Docu | uments\                  | PY\REPETIDORAS | S\DMR\GD77\Op | enGD77 Releases | \R.2021.04.03\PY2LY_202 | 211005.g77 |
|---------------------------------------------------------------------|---------------|-----------------------------------------------------|--------------------|----------------------------------------------|------------------------------------------------------------|---------------------------------------------------------------------|-----------------|--------------------------|----------------|---------------|-----------------|-------------------------|------------|
| nome a cada linha,                                                  |               | - CR Taleratita ^                                   |                    |                                              | Digital                                                    | Arquivo Configuração Programar V                                    | /er Extras lo   | dioma                    | Janela Acerc   | a             |                 |                         |            |
| incluindo o número                                                  |               |                                                     | None do Contato    | 10 de<br>Charneda Tipo<br>724 <u>+</u> Norre | de Rota                                                    | Vista 4 ×                                                           | Gonfigur        | ração Ge                 | ral            |               |                 |                         |            |
| do TG e informando                                                  |               | - ₩ 5yw1<br>- • • • • • • • • • • • • • • • • • • • | ▶nå9 roos          | 2 <u>+</u> Norm                              | al .                                                       |                                                                     |                 |                          |                |               |                 |                         |            |
| se é Group ou Private<br>Call.                                      | <u>e</u>      | B- ∰ Energinca Digital                              |                    |                                              |                                                            |                                                                     | Contacto Dig    | <sub>lital</sub><br>Nome | BRASIL         |               | Apagar          | Limpar                  | Apagar     |
| Não altere mais nad                                                 | <u>a</u>      | Contraction Contraction                             |                    |                                              |                                                            | ⊠ Mensagens de Texto<br>⊡ Privacidade<br>⊕-⊖ Sistema de Sinalização | ID Chai<br>Chai | mada<br>mada             | 724<br>Grupo   | ~             | ome             | ID Chamada              | Tipo       |
| <u>por hora.</u>                                                    |               | Adicioner                                           | Chamada de Grupo   | Ctd+F7                                       |                                                            | Contactos                                                           | Г Т             | Toque                    | Nenhum         | $\sim$        | CAL             | 1                       | Grupo      |
|                                                                     |               | Recordar Carl-X                                     | Chamada Privativa  | Ctri+F8                                      |                                                            | 🖨 🔁 Contactos Digitais                                              |                 |                          | Tom Cham       | ada Recebida  | LUSTER          | 2                       | Grupo      |
|                                                                     |               | Colar Ctrive                                        | Chamadade despacho | Ctri+F10 talógica. E                         | Essa ID é utilizada para ider                              |                                                                     | OpenGD77        | - Chan                   | nel TS overrid | <u>ه</u>      | IONAL           | 8                       | Grupo      |
|                                                                     |               | E- Classificar                                      | Chavada de PC      | Cal-Fil a ID de ca                           | da tipo de chamada é expli-<br>da tipo de chamada é expli- | REGIONAL                                                            | openobri        | - Onan                   |                |               | ASIL            | 724                     | Grupo      |
| Ag CPS MD-0V380 - default I                                         |               |                                                     |                    |                                              |                                                            | BRASIL                                                              | Repeate         | er Slot                  | Disabled       | $\sim$        | T BR            | 724942                  | Grupo      |
| ile Edit Program Setting View Wind                                  | dow Help      |                                                     |                    |                                              |                                                            |                                                                     |                 |                          |                |               | RTE             | 7241                    | Grupo      |
| 🗅 🖙 🖬 🔤 📲 🧣                                                         |               |                                                     |                    |                                              |                                                            | NORTE NORTE                                                         |                 | _                        |                | >             | DESTE           | 7242                    | Grupo      |
| × [                                                                 |               | _                                                   |                    |                                              |                                                            | CENTRO                                                              |                 | 8                        | 9              | C             | ENTRO           | 7243                    | Grupo      |
| ⊡ L CPS MD-UV380                                                    | 1 Digital Cor | itact                                               |                    |                                              |                                                            |                                                                     |                 | 9                        | 10             | SL            | IDESTE          | 7244                    | Grupo      |
|                                                                     | No.           | Contact Name                                        | Call Type          | Call ID                                      | Call Receive                                               |                                                                     |                 | 10                       | 11             |               | SUL             | 7245                    | Grupo      |
|                                                                     | 1             | Brasil                                              | Group Call         | 724                                          | No                                                         |                                                                     |                 |                          |                |               |                 |                         |            |
| - 🚰 Menu Item                                                       | 2             | Local                                               | Group Call         | 2                                            | No                                                         | DICA: Para ac                                                       | liciona         | ir no                    | ovos co        | ontatos       | s pode          | mos clica               | r com      |
|                                                                     | 3             | Net BR                                              | Group Call         | 724942                                       | No                                                         | 11 11 1                                                             | 1.21            |                          |                |               |                 |                         |            |
|                                                                     | 4             | Desconecta                                          | Group Call         | 4000                                         | No                                                         | <u>o direito sobr</u>                                               | <u>e o titi</u> |                          | <u>geral o</u> | le cont       | <u>atos, c</u>  | <u>ou em ADI</u>        | <u> </u>   |
|                                                                     | 5             | Eco Teste                                           | Private Call       | 724997                                       | No                                                         | houver esse b                                                       | notão r         |                          | rádio d        | dennis        | editar          | os campo                | 20         |
| <ul> <li>Digit Emergency System</li> <li>Digital Contact</li> </ul> |               |                                                     |                    |                                              |                                                            | i2010@gmail.com)                                                    |                 |                          |                |               | 26/10/202       | 1                       | <u>.</u>   |

## ETAPA 3. CRIAR LISTAS DE RECEPÇÃO - RX LIST

Vamos criar um banco de dados de "listas de Recepção". <u>Alguns rádios interpretam que o TG de Recepção é o mesmo do contato</u> <u>de TX dispensando essa etapa</u>, outros dependem de informar o RX LIST no CANAL para abrir o áudio, podendo o RX List ter apenas o TG do contato ou mais de um.

Rádios como o RT3S, RT90, MD9600, TYT-UV380, DGM4100, ANYTONE, ALINCO, OpenGD77 dispensam essa etapa. Já o RT73, DGM6100, GD77 no FW original e <mark>rádios que não abram áudio no RX após programados precisarão dessa etapa.</mark>

File(F) Device(D) View(V) Language(L) Window(W) Help (H) E Open Exit Comm Read Write 1 Brasil DMR CPS DRS 🔍 1 Brasil RX Group List Brasil 🛉 Add 😑 Del Device Info 🙈 2 Local Basic Parameters ≷ 3 Indaiatuba **Optional Digital Contacts** Selected Digital Contacts Common Menus 2 Local 1 Brasil ≷ 4\_NetBR 3 NetBR 7 Prompt Tone 🔍 5 PapoBR 4 PapoBR Indicator 5 TechBR ≷ 6 TechBR 6 SatBR Preset Buttons 💐 7 SatBR 7 DXBR 🤳 MIC Gain 🔍 8 DXBR 8 Sudeste 9 Nordeste Quick Msg Sudeste 10 SP DMR Service 🙈 10 Nordeste 11 PR 12 SC APRS 🧟 11\_SP 13 MG Encryption 🔍 12 PR 14 BA e Del 15 Indaiatuba Contacts 🙈 13\_SC Digital Alarm List 🙈 14\_MG Scan List RX Group: RX Group To configure a receiving group, is that the users can initiate a group call to members with the same configuration. You can set or select any group from the available lists (1-250) as digital group call list (at most 100 groups). If there is no option in digital contacts, the receiving group list is not available. Zone[Channel] NOTE

DMR CPS DRS [9.1.180] - [RX Group list]

Temos o RT73 ao lado como exemplo. Nesse adicionamos listas de RX pelo Add no cabeçalho e criar um, atribuímos um nome (preferencia ao mesmo do TG para facilitar a programação), depois selecionamos o TG correspondente no campo da esquerda e clicamos no Add ao lado para ir à lista dos selecionados na Direita. Necessário fazer um a um (parte chata) Devemos clicar com o direito do mouse no diretório deles para adicionar listas em branco em alguns rádios.

## ETAPA 4. CRIANDO CANAIS NA MEMÓRIA – BANCO DE CANAIS

Aqui criamos vários canais, um a um, para depois alocar em Zonas. Essa etapa merece uma explicação mais detalhada.

Ao configuramos canais a um RPT ou Hotspot é normal criarmos vários canais repetindo as informações de Frequências e Color Code (sempre 1), alterando apenas o nome do Canal, TG do CONTATO e RX List (se necessário), facilitando na programação e no uso do DMR, principalmente na rede Brandmeister. Já o Time Slot ou SLOT, programamos o TG 724 no Slot1 e Todos os demais no Slot2 por isonomia da rede Brasil.

#### A quantidade de canais "por Repetidor ou Hotspot" se limitam à quantidade de Contatos criados.

#### Parâmetros essenciais a editarmos em cada canal:

- 1. Primeiro <u>adicionamos um novo Canal</u> e selecionamos se é Analógico ou Digital. No caso seguimos no Digital.
- 2. <u>Atribua um nome "resumido" ao Canal</u>. Se nomearmos um canal como Brasil para mais de um RPT, não poderemos repetir o nome do canal, portanto podemos diferenciá-los como Brasil1, Brasil2, etc... e assim fazer o mesmo aos demais. Rádios tipo Motorola ou RT73 costumam alocar os canais direto nas Zonas. No caso, podemos repetir nomes iguais.
- 3. Depois insira as frequências (se TX=RX é Simplex). Em RPT lembre-se o "RX do rádio é igual ao TX do RPT" e vice versa.
- 4. Por fim: selecione o TG ou contato Privado em CONTATOS correspondente ao Canal, depois a lista de RX se o caso (Deixe None se seu rádio não precisar), Color Code =1, Time Slot (01 ao TG Brasil 724 e 02 aos demais), Admit Criteria = Always.
- 5. Clique em adicionar um novo canal e assim consecutivamente. Exemplos a seguir.

## ETAPA 4 CONT. CRIANDO CANAIS NA MEMÓRIA – BANCO DE CANAIS

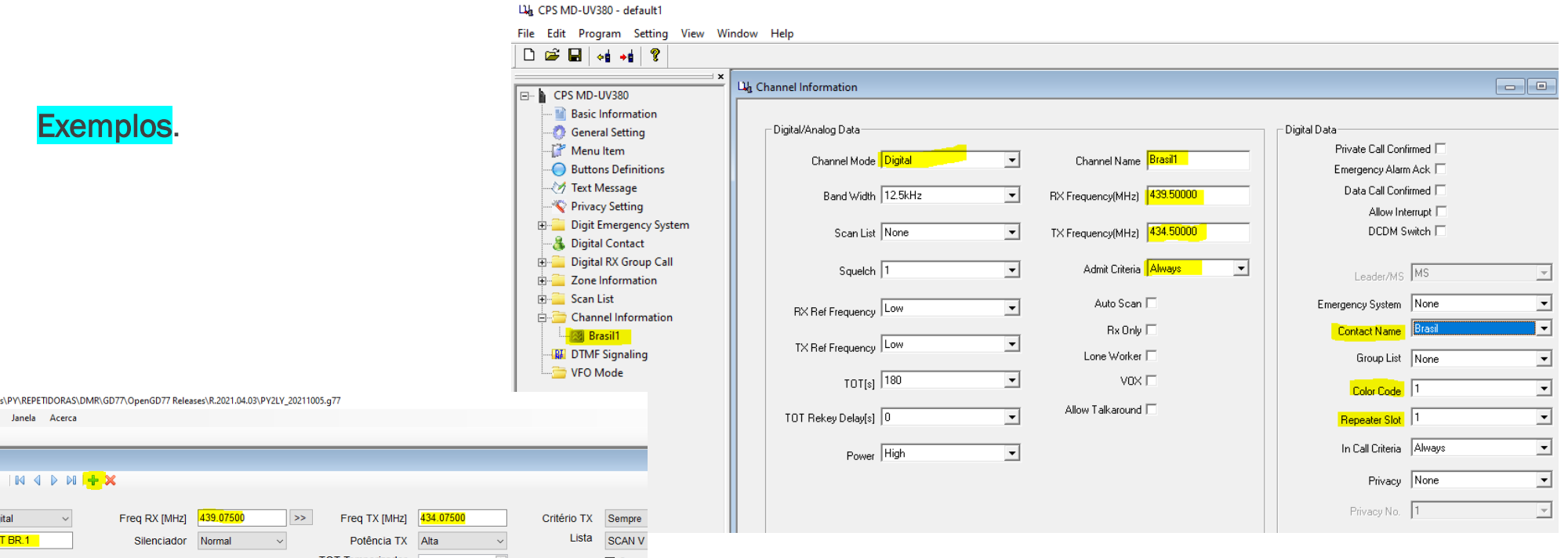

OpenGD77 CPS (Build date 20200306) C:\Users\Admin\Documents\PY\REPETIDORAS\DMR\GD77\OpenGD77 Releases\R.2021.04.03\PY2LY 20211005.q77

Arquivo Configuração Programar Ver Extras Idioma Janela Acerca

#### E 🗅 💕 🔒 🔤 📲 🔘

|               | -  | 2             |                                 |                |              |                 |                |             |        |
|---------------|----|---------------|---------------------------------|----------------|--------------|-----------------|----------------|-------------|--------|
| Vista         | Ψ× | 🛢 Canal       |                                 |                |              |                 |                |             |        |
| 🖻 📶 Canais    | ^  | : 4/690 B4 4  |                                 |                |              |                 |                |             |        |
| - 224580 Japi |    | : 47 080      |                                 |                |              |                 |                |             |        |
| BRASIL 1      |    |               |                                 |                |              |                 |                |             |        |
|               |    | Modo Digital  | <ul> <li>Freq RX [MH</li> </ul> | z] 439.07500   | >>           | Freg TX [MHz]   | 434.07500      | Critério TX | Sempre |
|               |    | Nama          |                                 | ·              |              |                 |                | Lista       |        |
| SP 1          |    | Nome NET BR.1 | Silenciad                       | or Normal      | $\sim$       | Potência TX     | Alta ~         | Lista       | SCAN   |
|               |    |               |                                 |                | т            | OT Temporizador |                |             | 🗆 Scar |
| SUDESTE.1     |    |               |                                 |                |              | Deterite TOT    |                |             |        |
|               |    |               | Nivel Silenciad                 | or Disabled    | ~            | Retardo 101     | 5              |             |        |
| JOTA BR.1     |    | Analógico     |                                 |                |              |                 |                |             |        |
| - PORTUGAL.1  |    | Analogico     |                                 |                |              |                 |                |             | Số F   |
| - PORT911.1   |    | Largu         | ira Banda [KHz] 12.5            |                |              |                 |                |             |        |
| WW PORT.1     |    |               | 075 E 4                         |                |              |                 |                |             |        |
| WW INGL.1     |    |               | STE Frequenci                   | a 🗸            |              |                 |                |             |        |
|               |    |               | Sem STE Nenhum                  |                |              | Digital         |                |             |        |
|               |    |               |                                 |                |              |                 | Privad         | Não         |        |
| ESPANHA 1     |    |               |                                 |                |              |                 |                | 1140        | ~      |
| MORUMBI.1     |    | Tom RX [Hz    | Nenhum 🗸                        | Tom TX [Hz]    | Nenhum       |                 | Gr. Privado    | 53474C39    |        |
| TREINAM 1     |    |               |                                 |                |              |                 | Grupo BY       |             |        |
| DISCONN.1     |    | Sinalização R | K Não 🗸                         | Sinalização TX | Não          | 1               | Grupo RA       | NETOK       | *      |
| ECO TESTE.    | 1  |               | PL Dados                        | Tipo PTTID     | Nenhum       | 1               | Color          | 1           | ÷      |
| BRASIL.2      |    |               |                                 | 10011110       |              |                 | Emorgôncia     | Sustam1     |        |
| LOCAL.2       |    |               |                                 | ARTS           | Desabilitado | /               | Energencia     | System      | ~      |
| MET BR.2      |    |               |                                 |                |              |                 | Contacto       | NET BR      | $\sim$ |
| MEXICO.2      |    |               |                                 |                |              |                 | Sint Penetidor | 2           | ~      |
| - m SP.2      |    |               |                                 |                |              |                 | Siot Repetidor | 2           | ~      |
| PR.2          |    |               |                                 |                |              |                 |                | w =         |        |

#### **ETAPA 5. ZONAS (ZONE)**

Aqui organizamos como e quais canais aparecerão no display do rádio por ZONA.

Para seu primeiro codeplug preocupe-se a criar apenas uma Zona alocando os canais criados na ordem que quiser.

Ao lado temos Retevis como exemplo.

<u>A esquerda os "Available Channel"</u> (canais disponíveis para atribuir à zona) e à direita os atribuídos à mesma selecionando seguido de Add Fazemos para VFO A e B se tiver dois. O processo é similar a qualquer rádio,

Em rádios tipo Motorola ou RT73, por exemplo, os canais já são criados direto nas Zonas. Podemos designar uma Zona a cada RPT ou HS, ou como quiser, incluindo uma só para analógicos com toda canalização, e por aí segue.

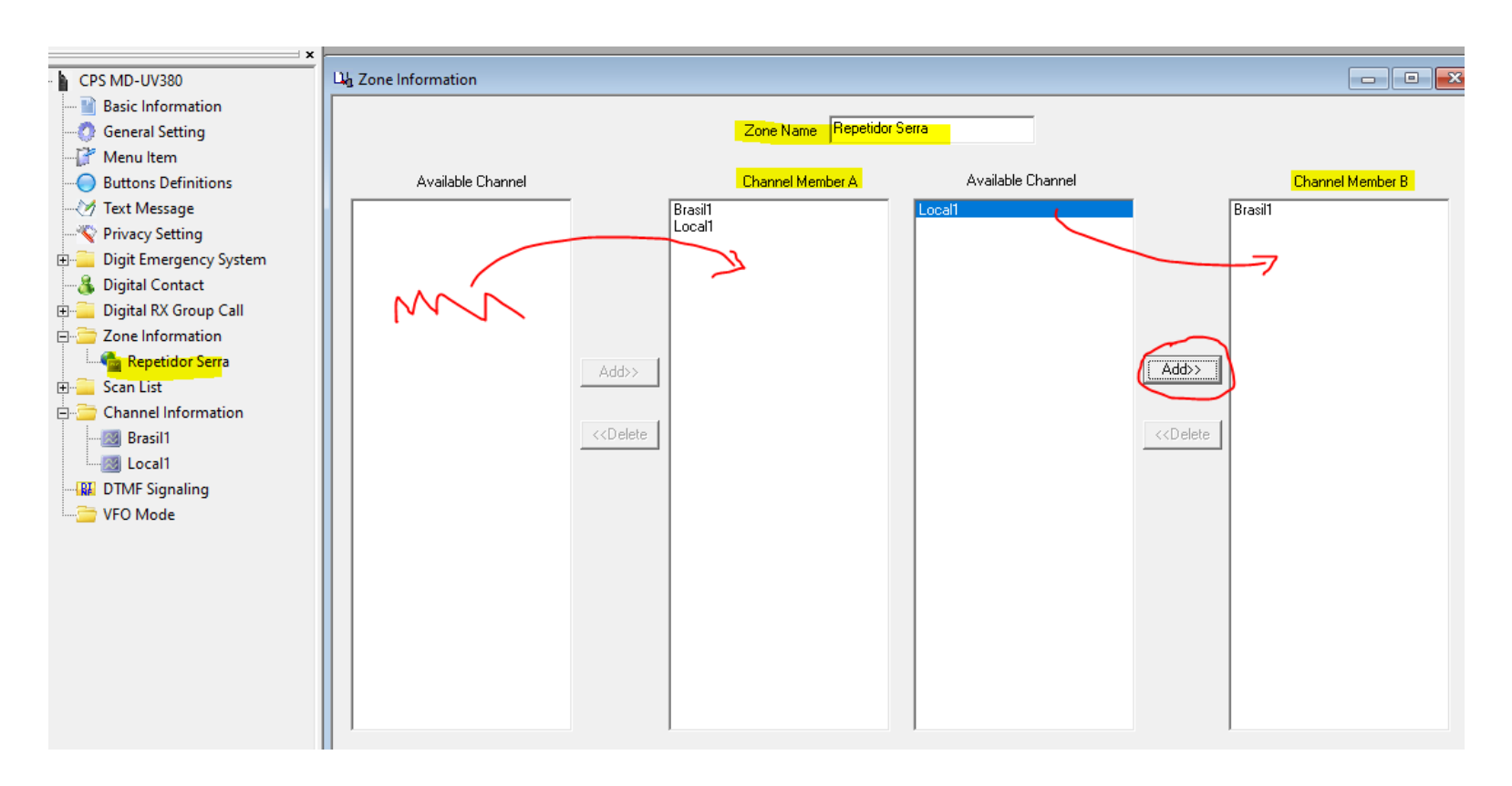

# FIM DO MÓDULO BÁSICO

CHEGAMOS AO FINAL DO MÓDULO BÁSICO E COM ESSE VOCÊ JÁ DEVERÁ CONSEGUIR COLOCAR SEU RÁDIO PARA FALAR EM TG'S BÁSICOS.

LEMBRE-SE DAS TENTATIVAS E ERROS E NÃO DESISTA. PEÇA AJUDA SE NECESSÁRIO, MAS É IMPORTANTE ENTENDER PARA FICAR INDEPENDENTE E DEIXAR O RÁDIO A SUA CARA.

O PRÓXIMO MÓDULO SERÁ INTERMEDIÁRIO ONDE VAMOS APRENDER A ALOCAR COMANDOS AOS BOTÕES, EXPLORAR NOVAS FUNÇÕES NAS CONFIGURAÇÕES GERAIS, AJUSTAR ITENS DE MENU DO RÁDIO, CRIAR CANAIS DE UM MODO MAIS AUTOMÁTICO TIPO COPIA E COLA ALTERANDO APENAS NOME E TGS CADA UM, CRIAR CANAIS "ON THE FLY" (CORINGAS) PARA PROGRAMAÇÃO MANUAL EM CAMPO E, ONDE OBTER INFORMAÇÕES DE TG'S E OUTRAS.

73 E BONS CONTATOS,

EDIÇÃO FABIO POLI- PY2LY

REV.01\_0UT-2021

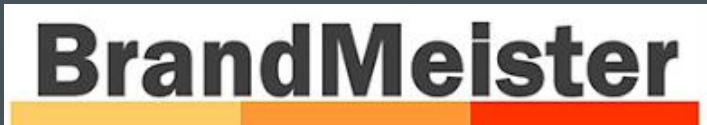

**DMR Master Server** 

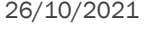

**DYBRAZIL** 

#### PAUSA PRO CAFEZINHO

As vezes nos perguntam...

"O que é Radioamadorismo?"

O tema é tão amplo que por vezes nos faltam palavras a explicar.

Achei interessante replicar alguns artigos da Resolução ANATEL nº 449, de 17/11/2006 em que, apesar de questões óbvias, a forma como abordam é interessante onde, no Art. 3°, temos a nossa essência como radioamadores e que vale sempre nos lembrarmos.

Bons QSO ´s.

- Art. 3º O Serviço de Radioamador é o <u>serviço de telecomunicações de interesse restrito</u>, <u>destinado ao treinamento próprio</u>, <u>intercomunicação e investigações técnicas</u>, <u>levadas a efeito por amadores</u>, <u>devidamente autorizados</u>, <u>interessados na radiotécnica unicamente a título pessoal</u> e que não visem qualquer objetivo pecuniário ou comercial.
- II <u>Certificado de Operador de Estação de Radioamador (COER)</u>: é o documento expedido pela Anatel à pessoa física que tenha comprovado ser possuidora de capacidade técnica para operar estação de radioamador.
- III <u>Estação de Radioamador</u>: é um conjunto operacional de equipamentos, aparelhos, dispositivos e demais meios necessários à execução do Serviço de Radioamador, seus acessórios e periféricos e as instalações que os abrigam e complementam, concentrados em locais específicos, ou alternativamente, um terminal portátil.
- IV <u>Indicativo de Chamada de Estação de Radioamador</u>: é a característica que identifica uma estação e que será usada pelo radioamador no início, durante e no término de suas emissões ou comunicados.
- V <u>Licença para Funcionamento de Estação de Radioamador</u>: é o documento que autoriza a instalação e o funcionamento de estação do Serviço de Radioamador, com o uso das radiofreqüências associadas.
- VI <u>Radioamador</u>: pessoa habilitada a operar estação do Serviço de Radioamador.